ელექტრონულ ფოსტაზე ორფაქტორიანი ავტორიზაციის ჩართვის სახელმძღვანელო

1. ავტორიზაციისთვის შევდივართ ვეზ გვერდზე <u>https://email.mes.gov.ge</u>, სადაც ვირჩევთ ელექტრონულ ფოსტაზე შესვლას.

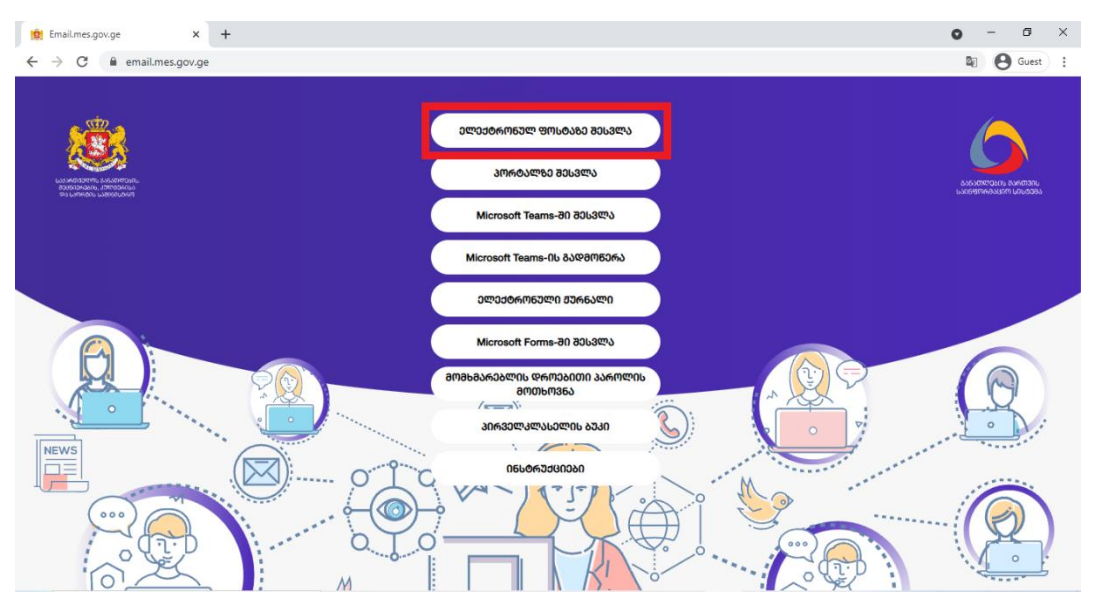

2. შეგყავთ ელექტრონული ფოსტის მისამართი და პაროლი; ვაჭერთ ღილაკს Next

3. ამის შემდეგ, სისტემა უსაფრთხოების მიზნით მოგთხოვთ დამოწმებისთვის დამატებითი საშუალების მითითებას.

ვირჩევთ Authentication phone-ს დავწერთ ტელეფონის ნომერს.

მეთოდის გრაფაში ვირჩევთ თუ როგორ უნდა მივიღოთ კოდი: ზარის საშუალებით თუ შეტყობინების (SMS) სახით და ვაჭერთ ღილაკს Next

| O addametadaa adwatadaa                                                                                                    |      |
|----------------------------------------------------------------------------------------------------|------|
| Additional security verification                                                                                                    |      |
| Secure your account by adding phone verification to your password. View video to know how to secure your account                                                                  |      |
| Step 1: How should we contact you?         Authentication phone         Georgia (+995)         Phone number can contain only the digits 0-9, dash, space, period and parentheses. |      |
| <ul> <li>Send me a code by text message</li> <li>Call me</li> </ul>                                                                                                    |      |
| Your phone numbers will only be used for account security. Standard telephone and SMS charges will apply.                                                                         | Next |

4. მიღებული ექვსნიშნა კოდი შეგვყავს შესაბამის გრაფაში და ვაჭერთ ღილაკს Verify

| Additional security verification                                                                                 |        |        |
|----------------------------------------------------------------------------------------------------|--------|--------|
|                                                                                                    |        |        |
| Secure your account by adding phone verification to your password. View video to know how to secure your account |        |        |
| Sten 2. We've sent a text message to your phone at +005                                                          |        |        |
| When you receive the verification code enter it here                                                             |        |        |
|                                                                                                    |        |        |
|                                                                                                    |        |        |
|                                                                                                    |        |        |
|                                                                                                    |        | 1      |
|                                                                                                    |        | •      |
|                                                                                                    | Cancel | Verify |
|                                                                                                    |        |        |
|                                                                                                    |        |        |

5. თუ ექვსნიშნა კოდი სწორად იქნება შეყვანილი, გამოვა შეტყობინება Verification successful!, შემდეგ ვაჭერთ ღილაკს Done და ამით სრულდება ავტორიზაციის პროცესი.

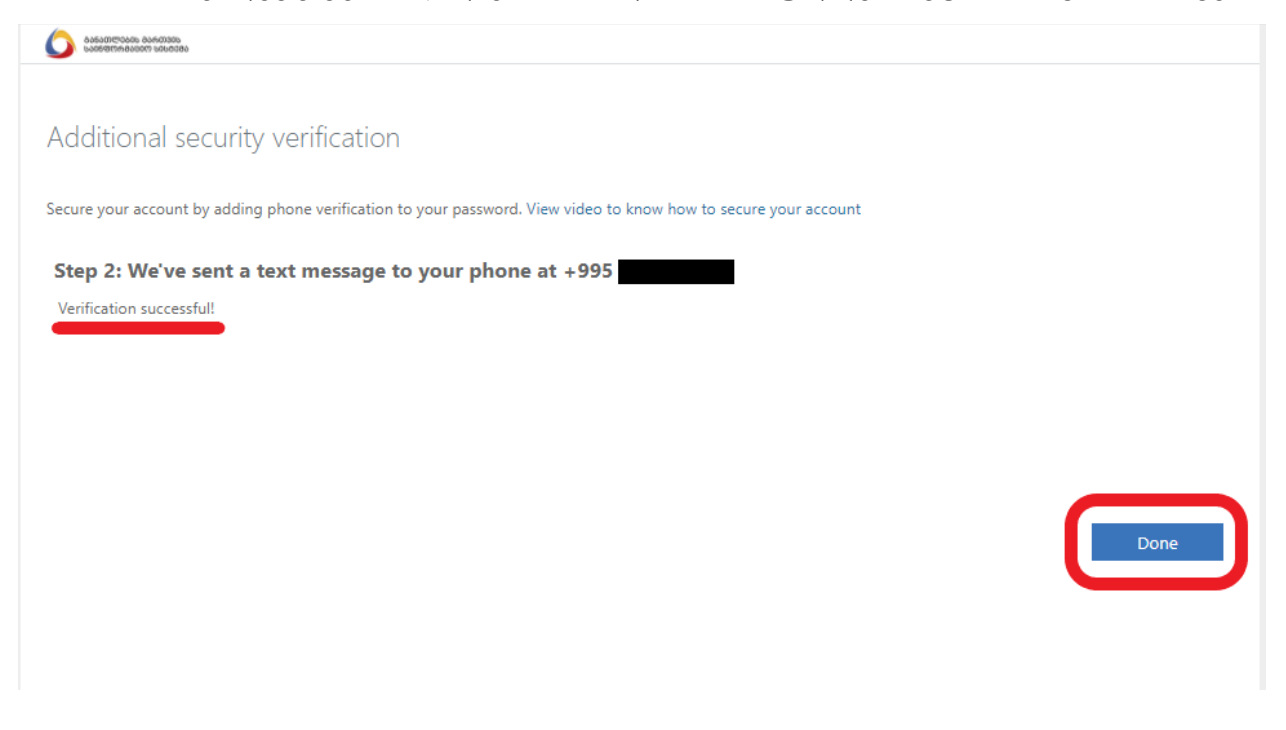

გაითვალისწინეთ!

უსაფრთხოების კოდის შეყვანა მოგიწევთ Microsoft 365-ის სხვა პროდუქტებით (მათ შორის Microsoft Teams-ით) სარგებლობის დროსაც.